# Creating WinXP Embedded system images with MOXA multiport serial boards

Andy Chu, Engineer, MOXA Technical Support Dept.

In this Technical Note, we cover the following topics:

- 1. Generating WinXP Embedded system images with MOXA multiport serial boards
- 2. Creating an initial configuration
- 3. Identifying target hardware
- 4. Creating components
- 5. Building the Windows XP Embedded operating system image
- 6. Creating and testing the run-time image

## 1. Generating WinXP Embedded system images with MOXA multiport serial boards

In a MOXA project involving WinXP Embedded systems, each of the client's target systems included a MOXA multiport serial board for the attachment of serial devices. The WinXP Embedded system image that would be used for mass deployment needed to include the appropriate MOXA drivers.

In this paper, we will provide a step-by-step guide to generating and deploying a WinXP Embedded system image that includes MOXA drivers. This may be used as a starting reference point for other similar systems.

The following related products are also suitable for this kind of application: CP102 series, CP104 series, CP114 series, C168H/PCI...etc. Most MOXA PCI cards can be used in WinXP Embedded systems.

#### 2. Creating an initial configuration

Please note that the settings shown in the following instructions should be modified for your specific application:

2.1 Launch Target Designer and create a new configuration.

Configuration Name = XPE\_TEST

Copyright © 2006 The Moxa Group

Released on November 27, 2006

#### About MOXA

The MOXA Group manufactures one of the world's leading brands of device networking solutions. Products include serial boards, USB-to-serial Hubs, media converters, device servers, embedded computers, Ethernet I/O servers, terminal servers, Modbus gateways, industrial switches, and Ethernet-to-fiber converters. Our products are key components of many networking applications, including industrial automation, manufacturing, POS, and medical treatment facilities.

#### How to Contact MOXA

 Tel:
 1-714-528-6777
 Web:
 www.moxa.com

 Fax:
 1-714-528-6778
 Email:
 info@moxa.com

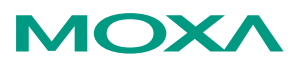

This document was produced by the Moxa Technical Writing Center (TWC). Please send your comments or suggestions about this or other Moxa documents to twc@moxa.com.

2.2 Set advanced configuration parameters

```
Boot Drive = C:
Windows Folder = D:\Windows
Program Files Folder = D:\Program Files
Documents and Settings folder = D:\Documents and Settings
Boot ARC path = multi(0)disk(0)rdisk(0)partition(2)
Boot Partition Size (MB) = 700
```

2.3 Save as a temp folder.

C:\XPE\XPE.SLX

#### 3. Identifying target hardware

Use Target Analyzer, a tool provided with Windows XP Embedded, to detect the hardware on the target system. TAP.EXE runs only on Windows 2000 and XP, and can be found here:

C:\Program Files\Windows Embedded\Utilities\tap.exe

#### 4. Creating components

- 4.1 Identify the component resources and settings or import them from an INF file.
- 4.2 Configure the component resources and options within Component Designer.
- 4.3 Create a repository and add the component files to that repository.
- 4.4 Save the component information as a .SLD file.
- 4.5 Import the component definition into the database using Component Database Manager.

#### 5. Building the Windows XP Embedded operating system image

5.1 Add MOXA and additional core components into Target Designer.

| MOXA | components: |  |
|------|-------------|--|
|      |             |  |

| MOXA Ports   | Hardware\Device\Ports(COM and LPT)         |
|--------------|--------------------------------------------|
| MOXA Modules | Hardware\Device\Multi-port serial adaptors |
|              |                                            |

Additional core components:

| FAT                  | Software\System\Storage and File                      |  |
|----------------------|-------------------------------------------------------|--|
|                      | Systems\Infrastructure\File Systems                   |  |
| FAT Format           | Software\System\Storage and File Systems\Applications |  |
| Explorer Shell       | Software\System\User Interface\Shells                 |  |
| Device Manager       | Software\System\User Interface\Shells\Windows Shell   |  |
| Users Interface Core | Software\System\User Interface\Shells\Windows Shell   |  |
| NT Loader            | Software\System\System Services\Base                  |  |
| English Language     | Software\System\System                                |  |
| Support              | Services\International\Infrastructure                 |  |

5.2 Check dependencies (hotkey F5). All dependencies should be resolved and there should be NO errors or warnings.

### MOXA Tech Note WinXP Embedded System Images with MOXA MSB

#### 6. Creating and testing the run-time image

- 6.1 Build Target Image (hotkey F7).
- 6.2 Test the XP Embedded system.
- 6.3 Test the MOXA board.
- 6.4 Install PCommPro.
- 6.5 Open and burn in MOXA serial boards.
- 6.6 Verify that testing is successful.